# การอัพโหลดภาพถ่ายลานมันสำปะหลังบน ระบบ SSMAP โดยมีค่าพิกัด

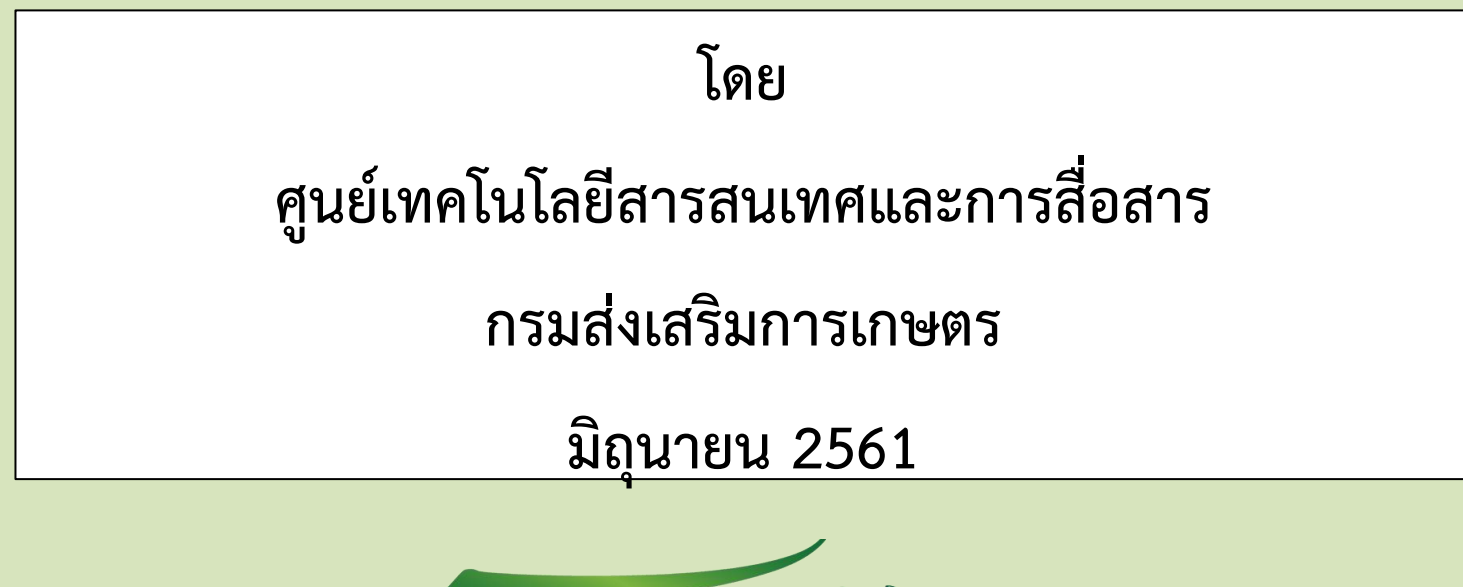

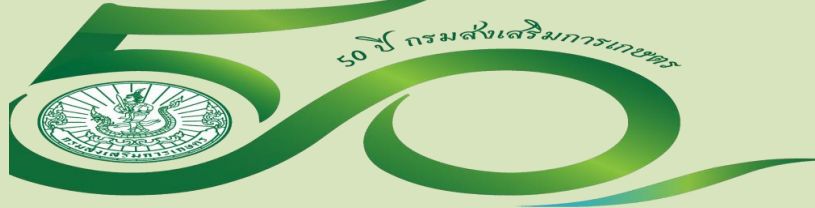

## การลงภาพถ่ายบนระบบ SSMAP

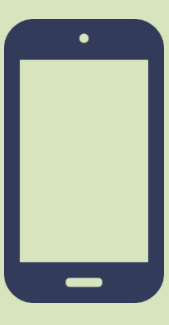

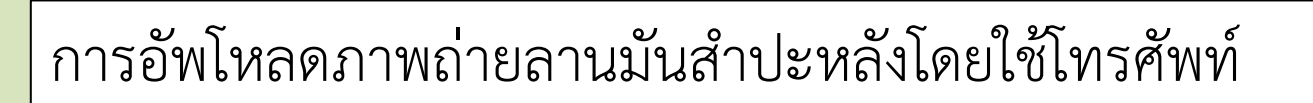

## 1.เปิดสัญญาณ GPS ให้กับโทรศัพท์

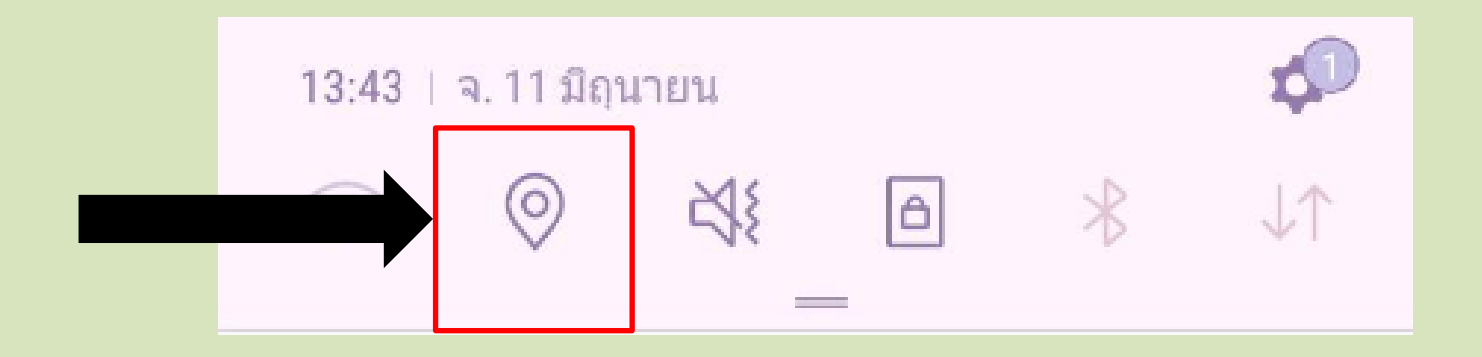

### 2. เปิดการระบุตำแหน่งตั้งค่าในกล้องสำหรับรูปภาพ (Geotagging) ซึ่งจะมีชื่อเรียก และวิธีการเปิดแตกต่างกันไปในแต่ละยี่ห้อของโทรศัพท์

| < การตั้งค่ากล้อง                                                                                                    | < การตั้งค่ากล้อง                                                            |             |
|----------------------------------------------------------------------------------------------------|------------------------------------------------------------------------------|-------------|
| ตัวจับเวลา<br><sup>ปิด</sup>                                                                                           | ตัวจับเวลา<br><sub>ปิด</sub>                                                 |             |
| ทั่วไป<br>จุดดัดเก้าช่อง<br><sup>ปิด</sup>                                                                             | ทั่วไป<br>จุดตัดเก้าช่อง                                                     |             |
| <b>แท็กสถานที่</b><br>แนบ ฝัง และจัดเก็บข้อมูลดำแหน่งทางภูมิศาสตร์ 🛛 🔍<br>ภายในแต่ละภาพและวิดีโอ                       | 10 แท็กสถานที่                                                               |             |
| <b>ตรวจสอบรูปภาพ</b><br>ดรูปภาพทันทีหลังจากถ่ายภาพ                                                                     | ในตอนนี้รูปภาพและวิดีโอของคุณจะมี<br>ข้อมูลเกี่ยวกับตำแหน่งที่ถ่ายหรือบันทึก |             |
| เริ่มด่วน<br>เปิดกล้องโดยกดปุ่มหน้าหลักเร็วๆ สองครั้ง                                                                  | ภาพอยู่ด้วย                                                                  |             |
| ดำแหน่งที่จัด เก็บ<br>SD การ์ด                                                                                         | ตกลง                                                                         | กดปุ่ม ตกลง |
| <b>ปุ่มกล้องแบบลอย</b><br>เพิ่มปุ่มกล้องพิเศษที่คุณสามารถย้ายไปได้ทุกที่บน<br>หน้าจอในโหมดอัตโนมัติและโหมดถ่ายภาพดนเอง | ตำแหน่งที่จัด เก็บ<br>SD การ์ด                                               |             |

#### 3. เปิดกล้องถ่ายรูป แล้วกดถ่ายรูปลานมันสำปะหลัง

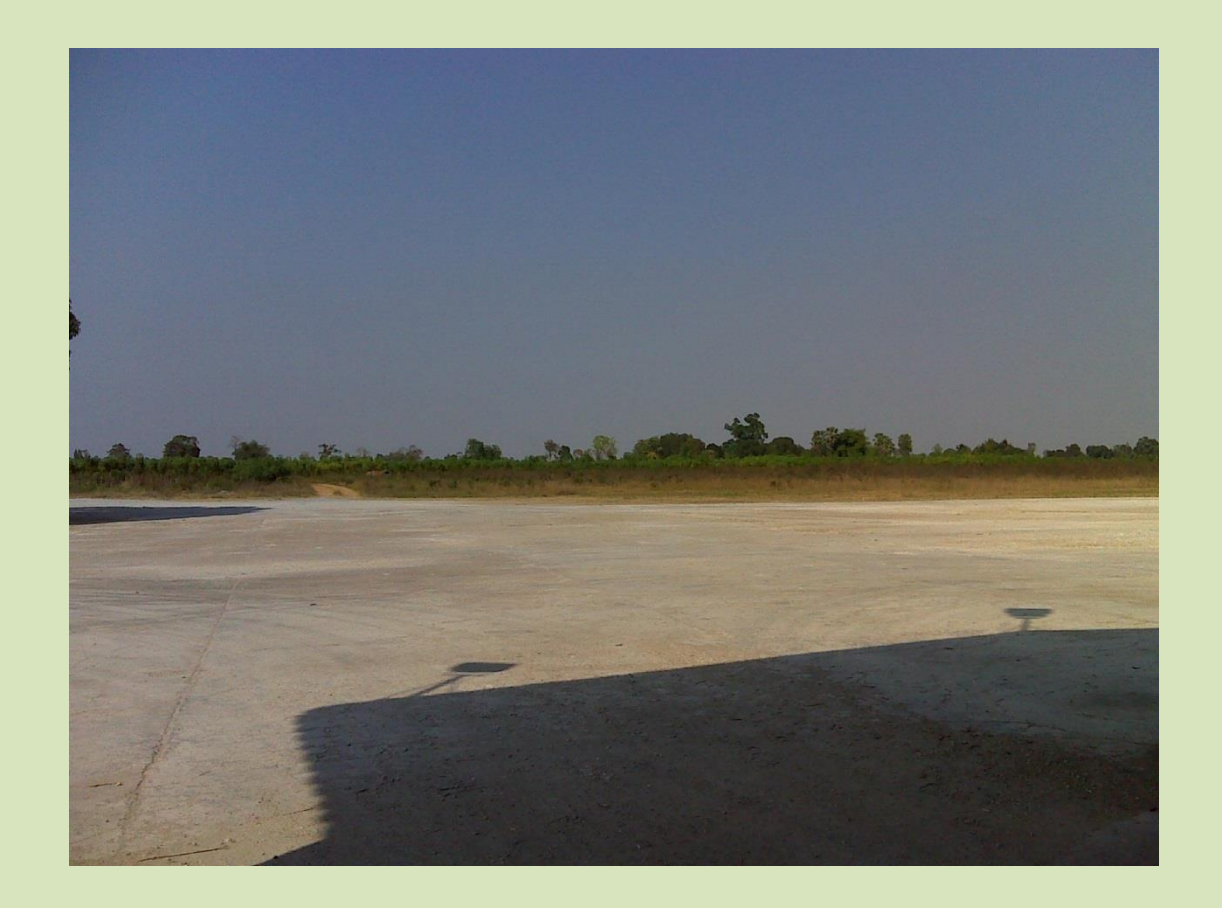

#### \* ห้ามน้ำภาพถ่าย จาก ไลน์ เพราะจะไม่มีค่าพิกัด

# เปิดเว็ปไซต์ http://ssmap.doae.go.th/ssmap/GeoPic โดยใช้ Chrome ในโทรศัพท์ (ให้เปลี่ยนเป็นโหมดเดสก์ท็อป)

| × ข้อมูลแม<br>ssmap.dc                                                                                                    | →                       | <b>DowAE</b> SSMAP<br>ระบบบริการข้อมูลแผนที่ส่งเสริมการเกษตร<br>ลงชื่อเข้าใช้งาน                                                |                         |
|----------------------------------------------------------------------------------------------------|-------------------------|----------------------------------------------------------------------------------------------------|-------------------------|
| <ul> <li>ชาญาติประเทศ</li> <li>ชาญญาประเทศ</li> <li>พื้นสีดแฟริมการปฏายัวเรียงประชา</li> </ul>                                                                               | คัดลอกลิงก์             | ข้อผู้ใช้*<br>admin                                                                                                    |                         |
| <ul> <li>พระบบรายาการประมาณสามารถ (การป</li> <li>พระบบรายาก (16510A)</li> <li>จะกล่ารใบชื่อมากแล้ง (คลาด)</li> <li>ชัญสามและกับราชบาล</li> </ul>                             | ดูรายการที่บันทึกไว้    | รหัสผ่าน*<br>••••••                                                                                                    | ္က ေျ အို အို က ေရွ႕ေန႔ |
| <ul> <li>ชายแปลเป็ออานุปีการปันขาม25611</li> <li>ปัญหมได้ปีกญ่</li> <li>ปัญหมได้ปีกฎ</li> <li>ปัญหารประเทศสรรษาปรูโล (Zone 2009)</li> </ul>                                  | ล่าสุด                  | ประเภทผู้ใช้งาน*<br>SSMAP                                                                                                    | แต่กั่ำ พื่กุญ เท่น เก  |
| <ul> <li>ขัญการใช้ประโยชารีรับ (Lemand 4</li> <li>ที่เสียงประทาน รัญหากกรรมประท</li> <li>ขัญการแล้งการค่าวเมือน กรปฐาที่</li> <li>ขัญการแล้งการค่าวเมือน กรปฐาที่</li> </ul> | ค้นหาในหน้าเว็บ         | ยืนยัน ยกเลิก ผู้ไข้งานทั่วไป                                                                                                   | ¢.                      |
| <ul> <li>anniumuži</li> </ul>                                                                                                    | เพิ่มไปยังหน้าจอหลัก    |                                                                                                    |                         |
|                                                                                                    | ไซด์เวอร์ชันเดสก์ท็อป 🗹 | 📽 จำนวนการเข้าใช้งานทั้งหมด 4817 ครั้ง 🧾                                                                                        |                         |
|                                                                                                    | เปิดใน Chrome           | สอบถามข้อมูลเพิ่มเติม<br>                                                                                                    |                         |
|                                                                                                    | สนับสนุนโดย Chrome      | ติดต่อ: กลุ่มวิเคราะห์และวางระบบข้อมูล ศูนย์เทคโนโลยีสารสนเทศและการสื่อสาร<br>โทรศัพท์: 02-579-6157<br>อีเมล์: ict20d@gmail.com |                         |

## จะแสดงหน้าแผนที่

#### กดปุ่ม เพิ่มเติมข้อมูล กดเลือก อัพโหลดภาพลานมัน

#### 8 o 0 X 🛫 ข้อมูลแผนที่ส่งเสริมการเกษตะ 🗙 i ssmap.doae.go.th/ssmap/ ☆ : С SSMAP ระบบบริการข้อมูลแผนที่ส่งเสริมการเกษตร 2 ออนไลน์ เว็บไซต์ที่สำคัญ 🔻 เพิ่มเติมข้อมูล 🔻 🛔 ผ้ใช้งานทั่วไป 🔻 อัพโหลดภาพถ่ายลานมัน ชั้นข้อมูล ขอบเขตการปกครอง ▶ ข้อมูล GI 1 ข้อมูลภูมิประเทศ พื้นที่ส่งเสริมการปลูกข้าว ปี 2560/2561 พื้นที่แนะนำการปรับเปลี่ยนการปลูกพืช ▶ พื้นที่น้ำท่วม (ข้อมูลจาก GISTDA) แหล่งรับซื้อผลผลิต / ตลาด ประเทศไทย กรุงเทพมหานคร ข้อมูลหนอนหัวดำระบาด • ตำแหน่งแปลงสมุนไพร (มีนาคม 2561) • ข้อมูลแปลงใหญ่ ข้อมูลความเหมาะสมพืชเศรษฐกิจ (Zoning) จากกรมพัฒนาที่ดิน ปี 2559 ข้อมูลการใช้ประโยชน์ที่ดิน (Landuse) จากกรมพัฒนาที่ดิน พื้นที่ชลประทาน ข้อมูลจากกรมชลประทาน ข้อมูลการแปลภาพดาวเทียม การปลูกพืชเศรษฐกิจ จาก GISTDA + ที่ตั้งสำนักงาน และหน่วยงานที่เกี่ยวข้อง ภาพถ่ายลานมัน 1:18.058.134 PSG:4326] UTM Zone 47 [EPSG:32647] 3131 X: 1287524.5900 300 km Y: 2934450.3171 06.8750 200 mi

ssmap.doae.go.th/ssmap/GeoPic

Leaflet | © DOAE contributors.. © OpenStreetMap | CSRS contributors.

## จะแสดงหน้าภาพถ่ายระบุพิกัด

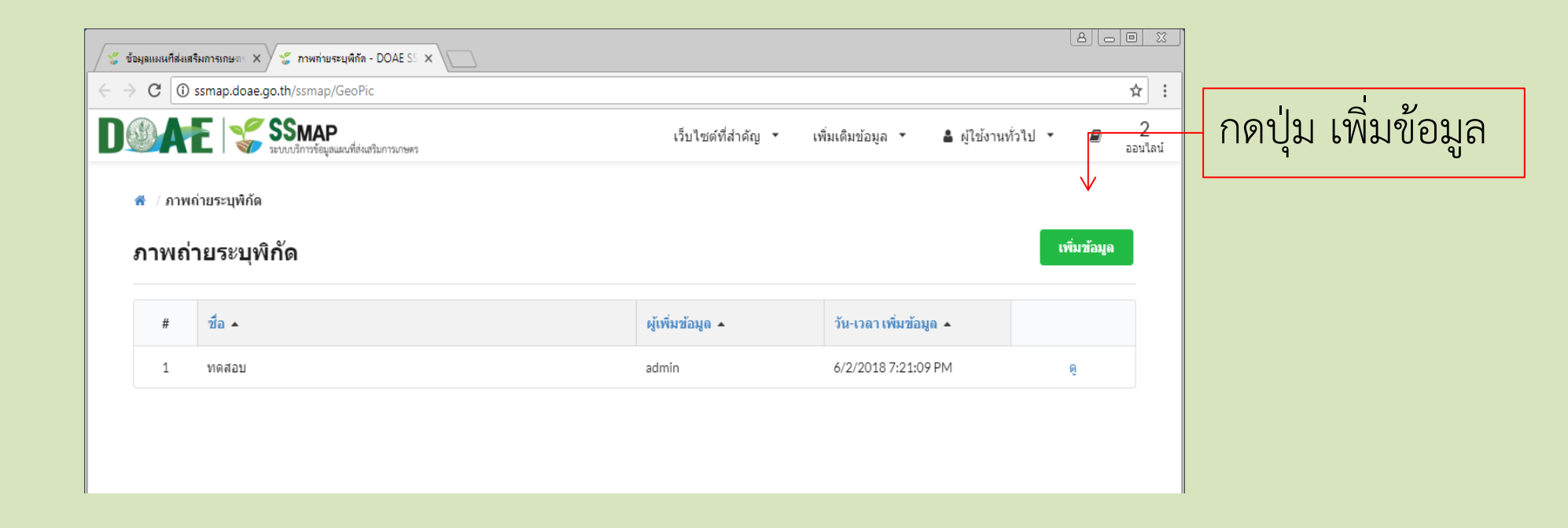

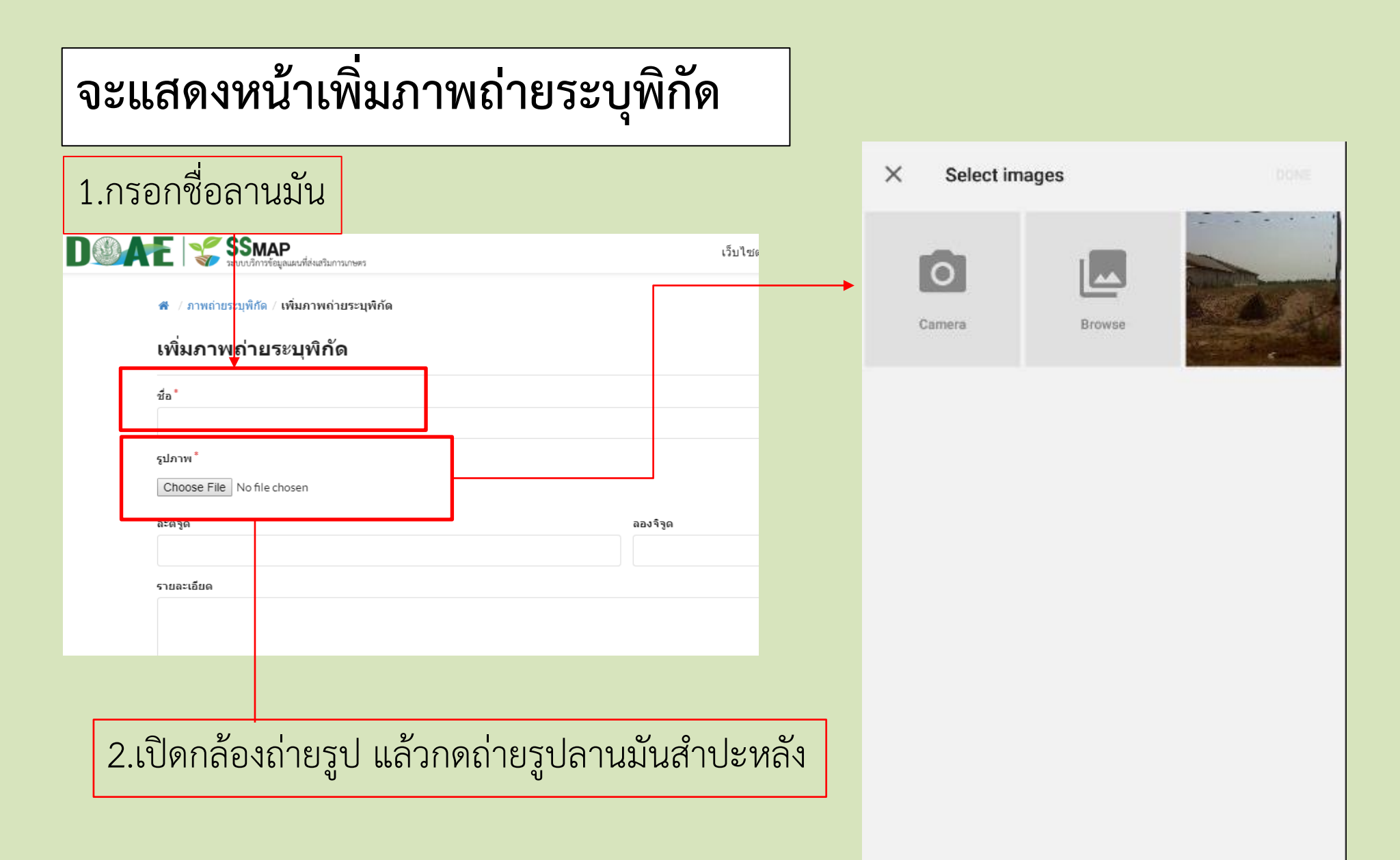

# จะแสดงหน้าเพิ่มภาพถ่ายระบุพิกัด

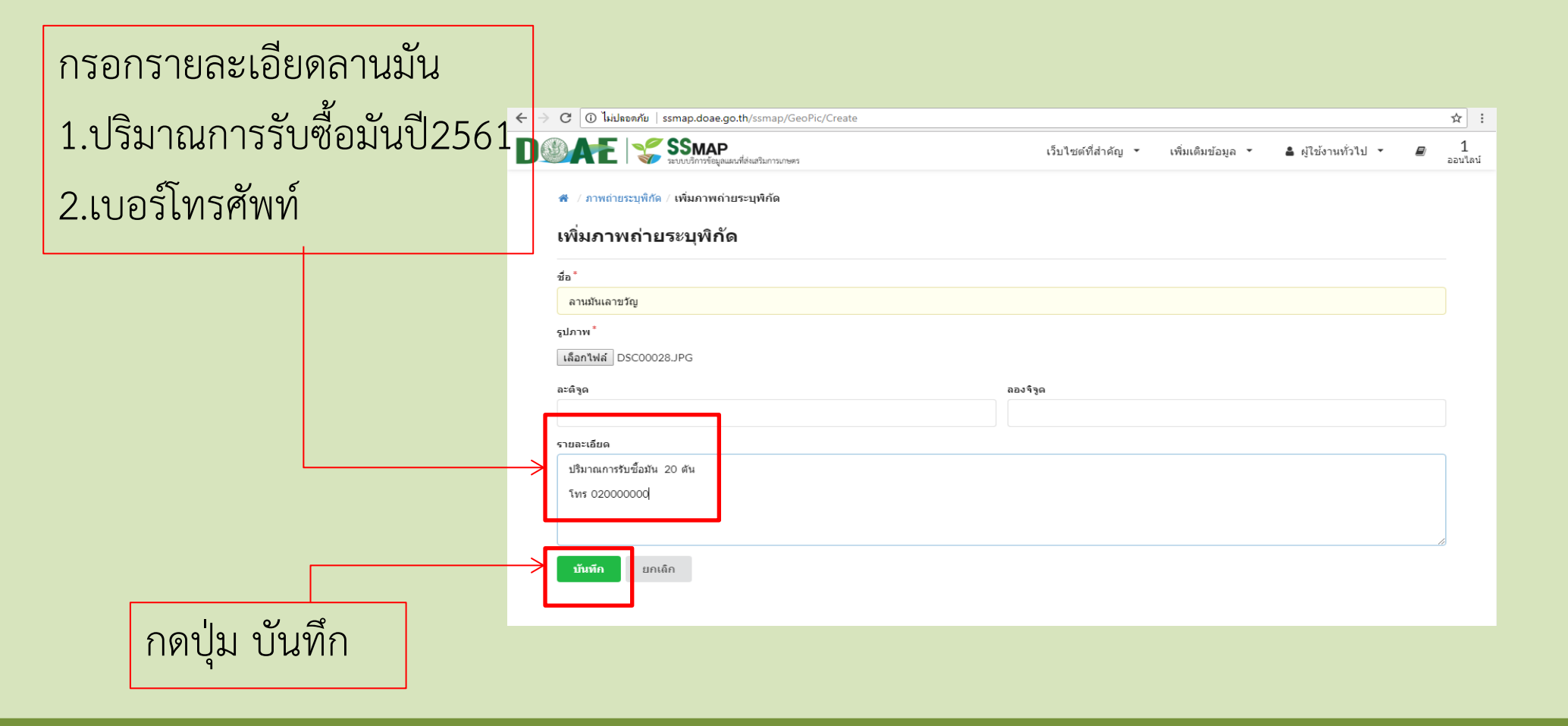

## จะแสดงหน้าภาพถ่ายระบุพิกัด

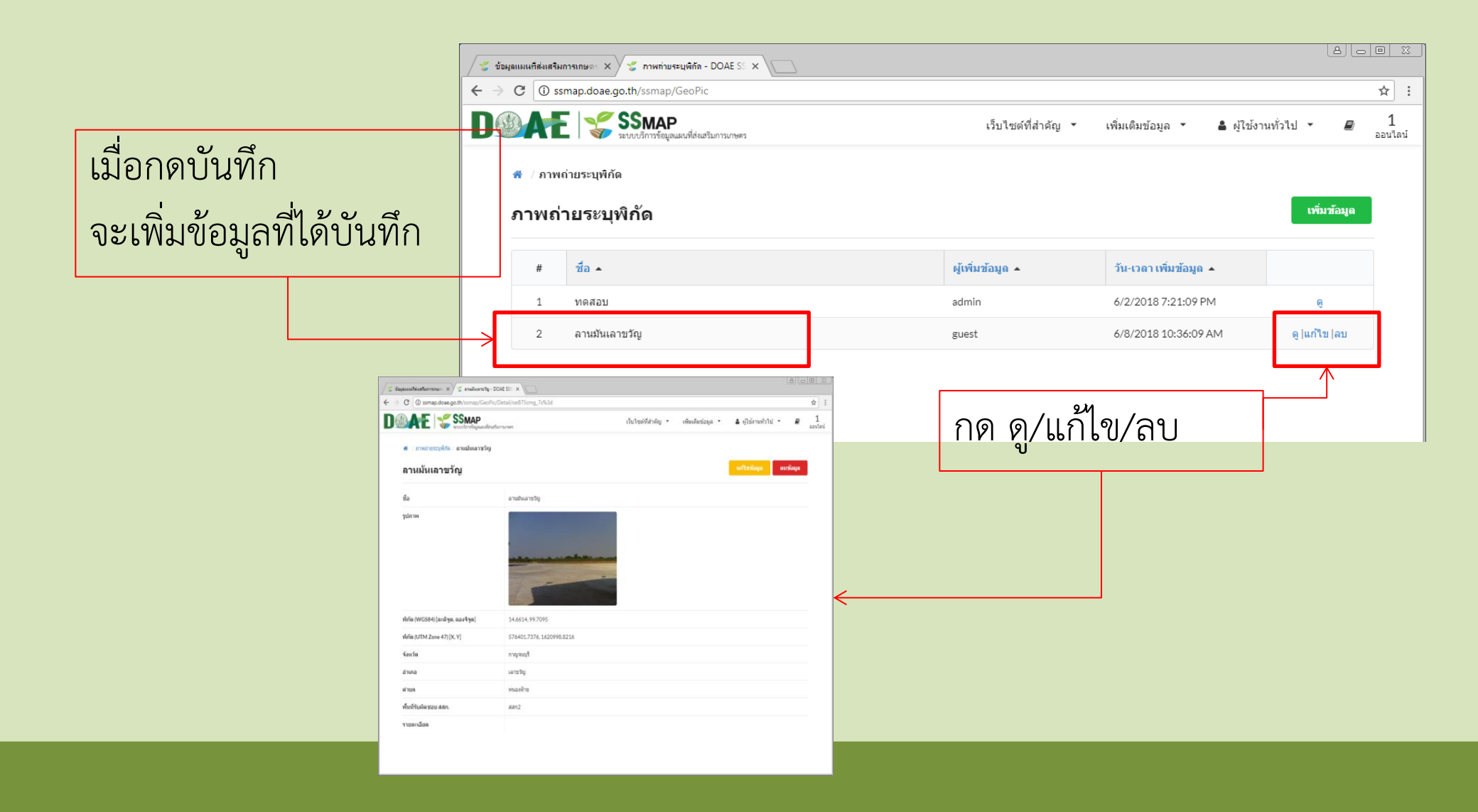

## ได้ข้อมูลภาพถ่ายแสดงบนหน้า ระบบ SSMAP

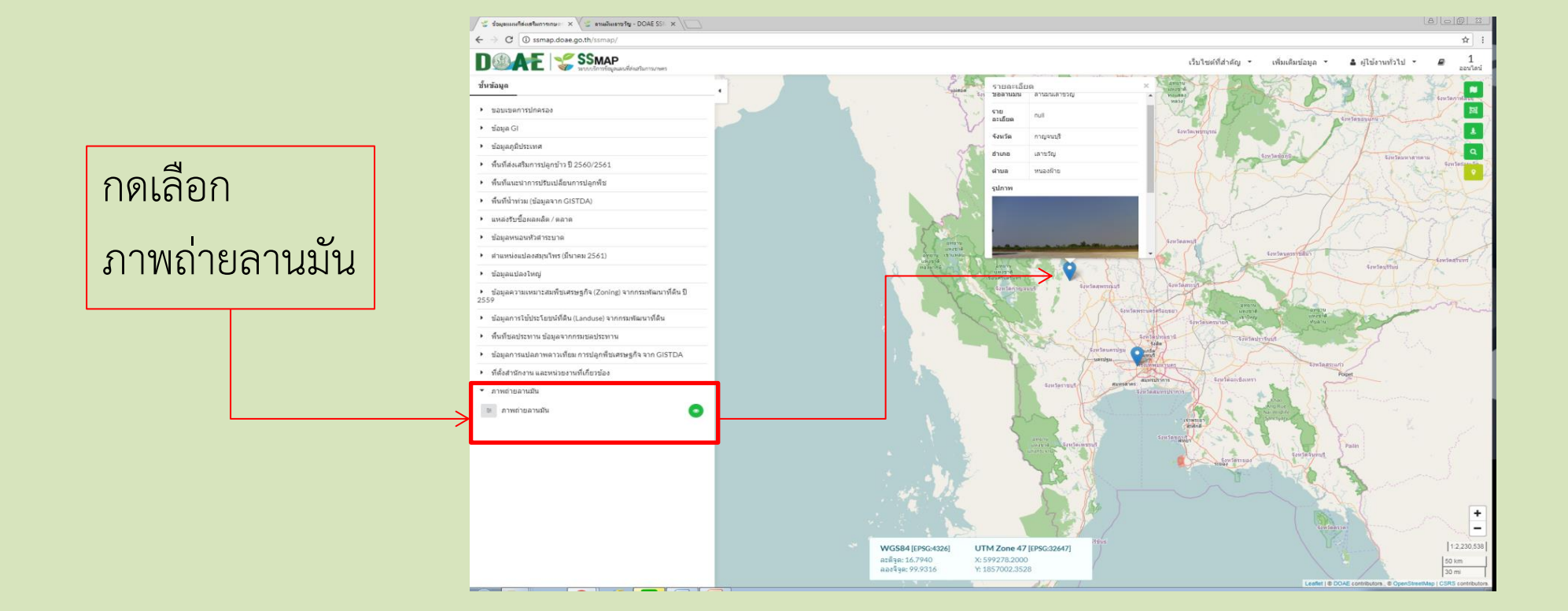

# แสดงหน้าแผนที่

## การลงภาพถ่ายบนระบบ SSMAP

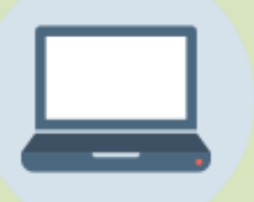

การอัพโหลดภาพถ่ายลานมันสำปะหลังโดยใช้คอมพิวเตอร์

## 1.เปิดสัญญาณ GPS ให้กับโทรศัพท์

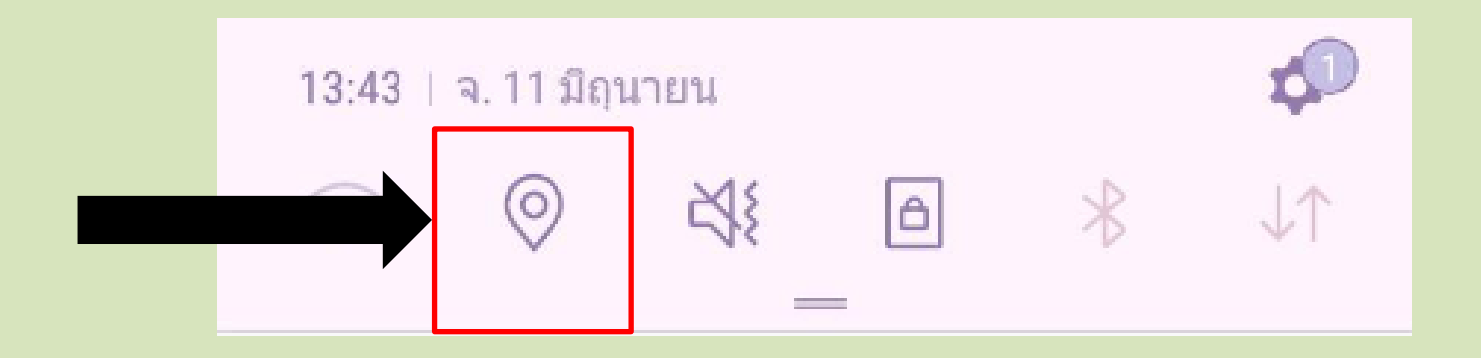

### 2. เปิดการระบุตำแหน่งตั้งค่าในกล้องสำหรับรูปภาพ (Geotagging) ซึ่งจะมีชื่อเรียก และวิธีการเปิดแตกต่างกันไปในแต่ละยี่ห้อของโทรศัพท์

| < การตั้งค่ากล้อง                                                                                              | < การตั้งค่ากล้อง                                                            |             |
|----------------------------------------------------------------------------------------------------|------------------------------------------------------------------------------|-------------|
| ดัวจับเวลา<br>ปิด                                                                                              | <b>ตัวจับเวลา</b><br>ปิด                                                     |             |
| ทั่วไป<br>จุดตัดเก้าช่อง<br>ปิด                                                                                | ทั่วไป<br>จุดตัดเก้าช่อง                                                     |             |
| <b>แท็กสถานที่</b><br>แนบ ฝัง และจัดเก็บข้อมูลดำแหน่งทางภูมิศาสตร์ <b>(</b><br>ภายในแต่ละภาพและวิดีโอ          | 1 แท็กสถานที่                                                                |             |
| <b>ตรวจสอบรูปภาพ</b><br>ดรูปภาพทันทีหลังจากถ่ายภาพ                                                             | ในตอนนี้รูปภาพและวิดีโอของคุณจะมี<br>ข้อมูลเกี่ยวกับตำแหน่งที่ถ่ายหรือบันทึก |             |
| เริ่มด่วน<br>เปิดกล้องโดยกดป่มหน้าหลักเร็วฯ สองครั้ง                                                           | ภาพอยู่ด้วย                                                                  |             |
| ดำแหน่งที่จัด เก็บ<br>SD การด                                                                                  | ตกลง                                                                         | กดปุ่ม ตกลง |
| ปนกล้องแหนออย                                                                                                  |                                                                              |             |
| นุมกาลองแบบสอบ<br>เพิ่มปุ่มกล้องพิเศษที่คุณสามารถย้ายไปได้ทุกที่บน<br>หน้าจอในโหมดอัตโนมัติและโหมดถ่ายภาพตนเอง | ตำแหน่งที่จัด เก็บ<br>SD การ์ด                                               |             |

#### 3. เปิดกล้องถ่ายรูป แล้วกดถ่ายรูปลานมันสำปะหลัง

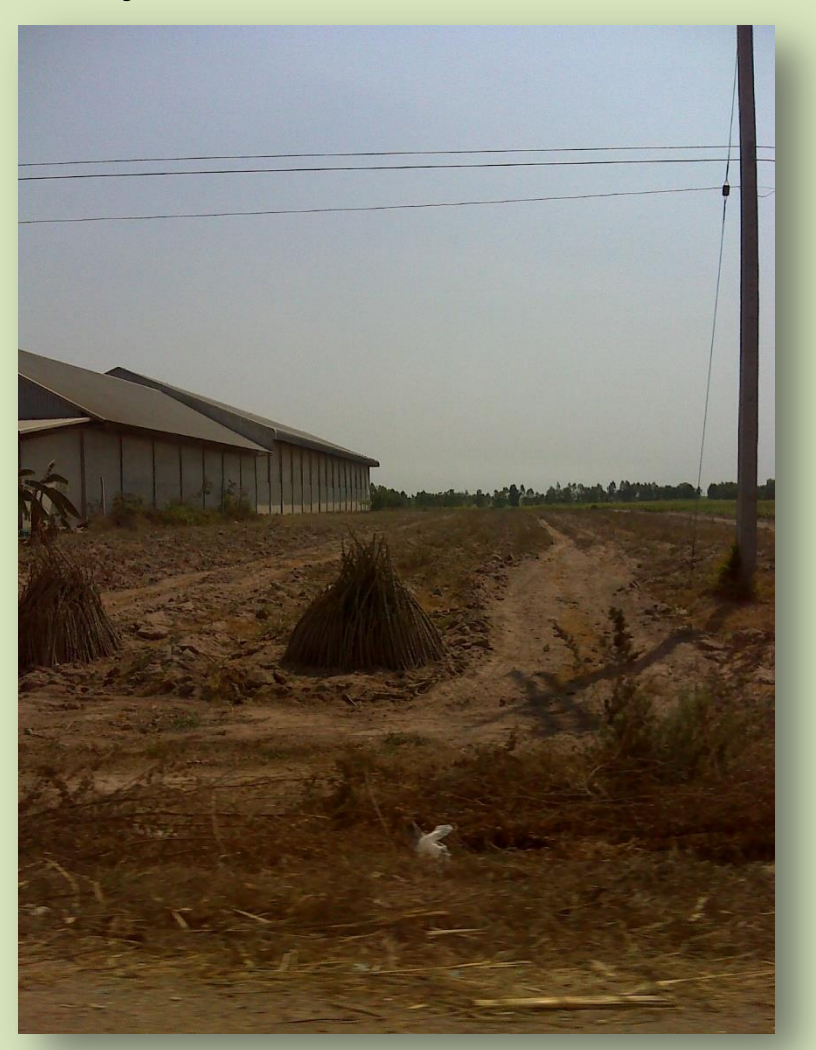

## \* ห้ามน้ำภาพถ่าย จาก ไลน์ เพราะจะไม่มีค่าพิกัด

4. อัพโหลดรูปภาพสู่คอมพิวเตอร์ โดยใช้ Email ในการส่งผ่าน( หรือ สายUSB )

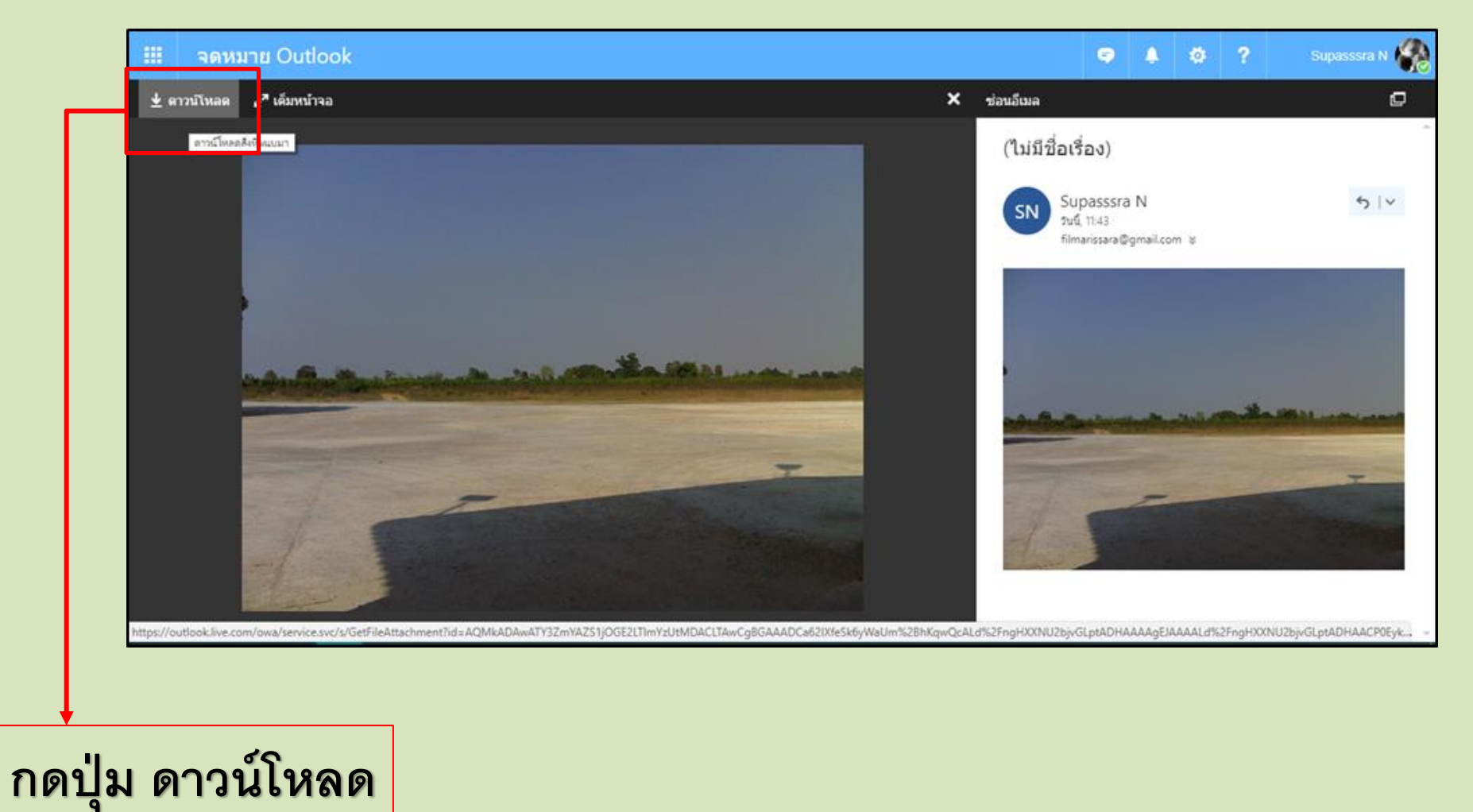

## เข้าสู่เว็ปไซต์ http://ssmap.doae.go.th/ssmap/GeoPic

| Diate SSmap<br>ระบบบริการข้อมูลแผนที่ส่งเสริมการเกษตร                                                                           |                   |
|----------------------------------------------------------------------------------------------------|-------------------|
| ลงชื่อเข้าใช้งาน                                                                                                    |                   |
| ชื่อผู้ใช้ "                                                                                                    |                   |
| admin                                                                                                    |                   |
| รหัสผ่าน*                                                                                                    |                   |
| •••••                                                                                                    | ່ ຍາຍ ບໍ່ຖຸ       |
| ประเภทผู้ใช้งาน                                                                                                    | กดบุม ผูเชงานทวเบ |
| SSMAP                                                                                                    | م ا <u>ا</u>      |
| ยืนยัน ยกเลิก ผู้ไข้งานทั่วไป                                                                                                   | <del>د</del> ∟    |
| 📽 จำนวนการเข้าใช้งานทั้งหมด 4817 ดรั้ง 🧾                                                                                        |                   |
| สอบถามข้อมูลเพิ่มเดิม                                                                                                    |                   |
| ติดต่อ: กลุ่มวิเคราะห์และวางระบบข้อมูล ศูนย์เทคโนโลยีสารสนเทศและการสื่อสาร<br>โทรศัพท์: 02-579-6157<br>อีเมล์: ict20d@gmail.com |                   |

## จะแสดงหน้าแผนที่

#### กดปุ่ม เพิ่มเติมข้อมูล กดเลือก อัพโหลดภาพลานมัน

#### 8 o 0 X 🛫 ข้อมูลแผนที่ส่งเสริมการเกษตะ 🗙 i ssmap.doae.go.th/ssmap/ ☆ : С SSMAP ระบบบริการข้อมูลแผนที่ส่งเสริมการเกษตร 2 ออนไลน์ เว็บไซต์ที่สำคัญ 🔻 เพิ่มเติมข้อมูล 🔻 🛔 ผ้ใช้งานทั่วไป 🔻 อัพโหลดภาพถ่ายลานมัน ชั้นข้อมูล ขอบเขตการปกครอง ▶ ข้อมูล GI 1 ข้อมูลภูมิประเทศ พื้นที่ส่งเสริมการปลูกข้าว ปี 2560/2561 พื้นที่แนะนำการปรับเปลี่ยนการปลูกพืช ▶ พื้นที่น้ำท่วม (ข้อมูลจาก GISTDA) แหล่งรับซื้อผลผลิต / ตลาด ประเทศไทย กรุงเทพมหานคร ข้อมูลหนอนหัวดำระบาด • ตำแหน่งแปลงสมุนไพร (มีนาคม 2561) • ข้อมูลแปลงใหญ่ ข้อมูลความเหมาะสมพืชเศรษฐกิจ (Zoning) จากกรมพัฒนาที่ดิน ปี 2559 ข้อมูลการใช้ประโยชน์ที่ดิน (Landuse) จากกรมพัฒนาที่ดิน พื้นที่ชลประทาน ข้อมูลจากกรมชลประทาน ข้อมูลการแปลภาพดาวเทียม การปลูกพืชเศรษฐกิจ จาก GISTDA + ที่ตั้งสำนักงาน และหน่วยงานที่เกี่ยวข้อง ภาพถ่ายลานมัน 1:18.058.134 PSG:4326] UTM Zone 47 [EPSG:32647] 3131 X: 1287524.5900 300 km Y: 2934450.3171 06.8750 200 mi

ssmap.doae.go.th/ssmap/GeoPic

Leaflet | © DOAE contributors.. © OpenStreetMap | CSRS contributors.

## จะแสดงหน้าภาพถ่ายระบุพิกัด

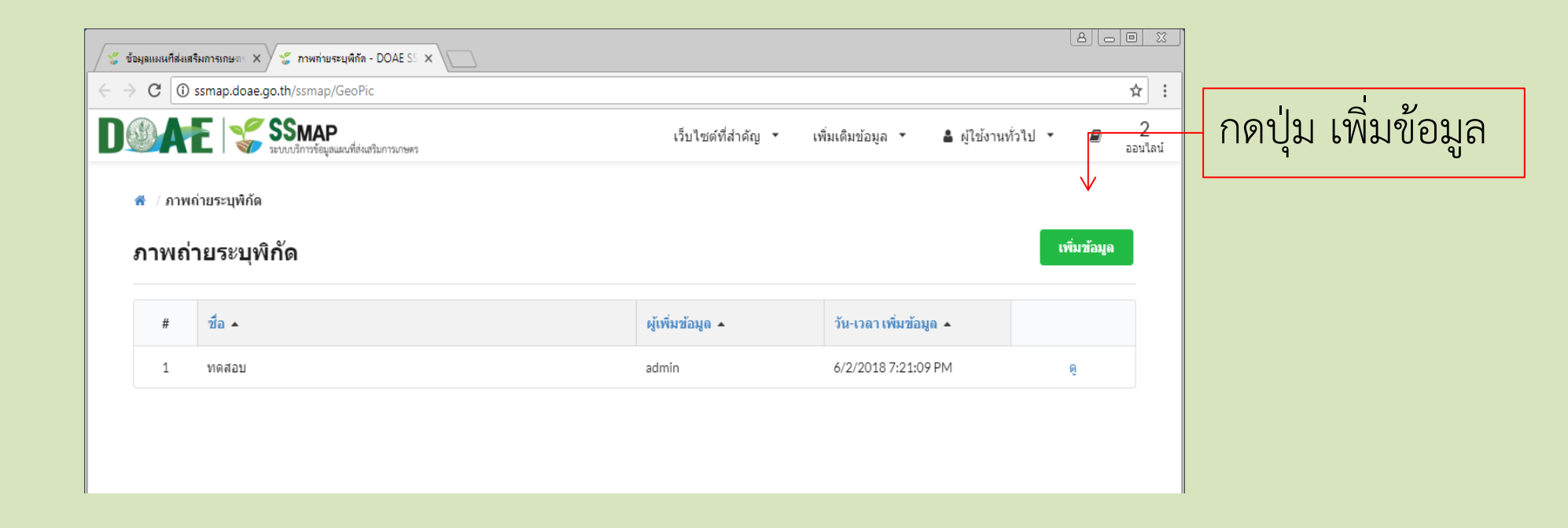

# จะแสดงหน้าเพิ่มภาพถ่ายระบุพิกัด

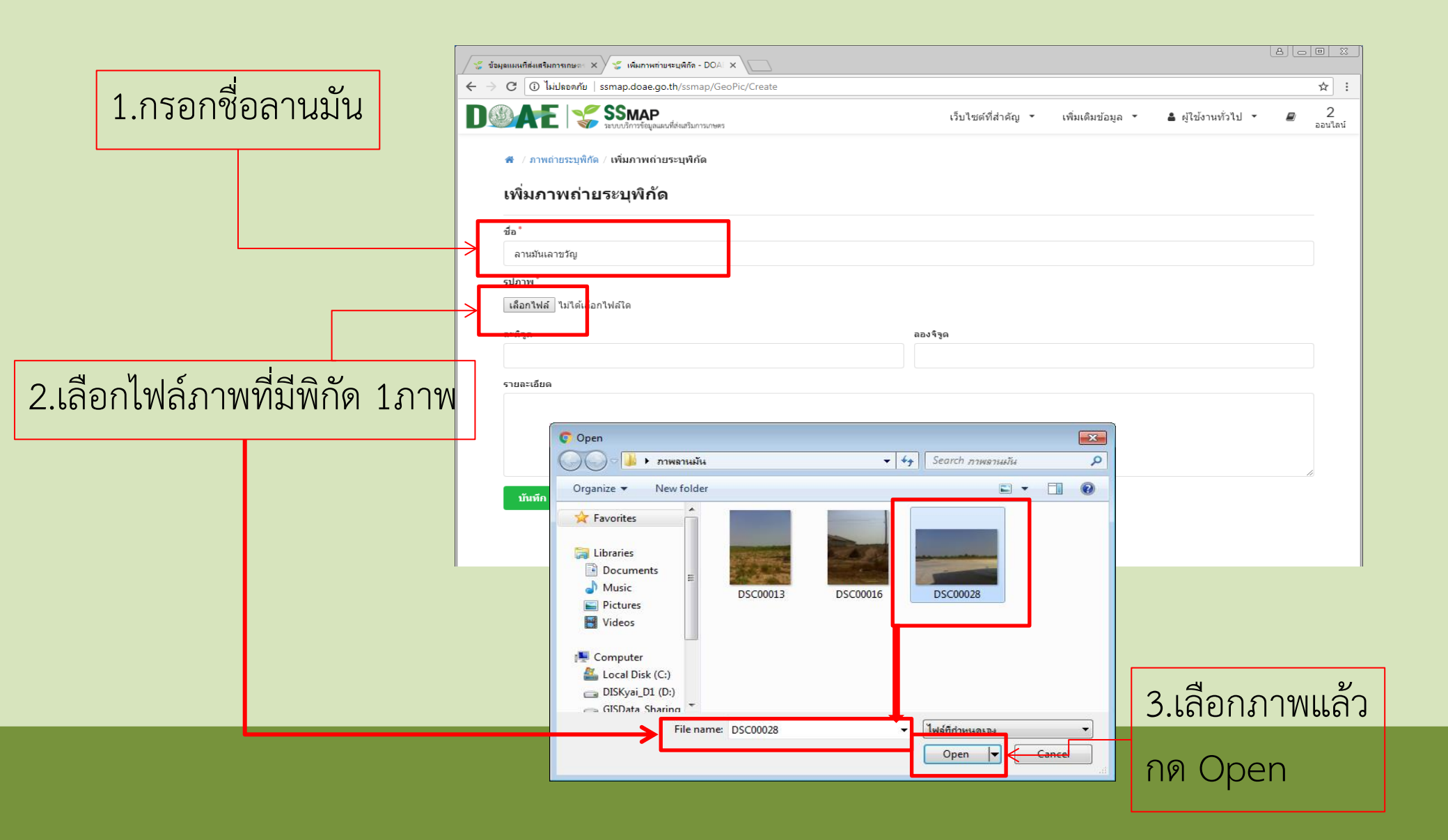

# จะแสดงหน้าเพิ่มภาพถ่ายระบุพิกัด

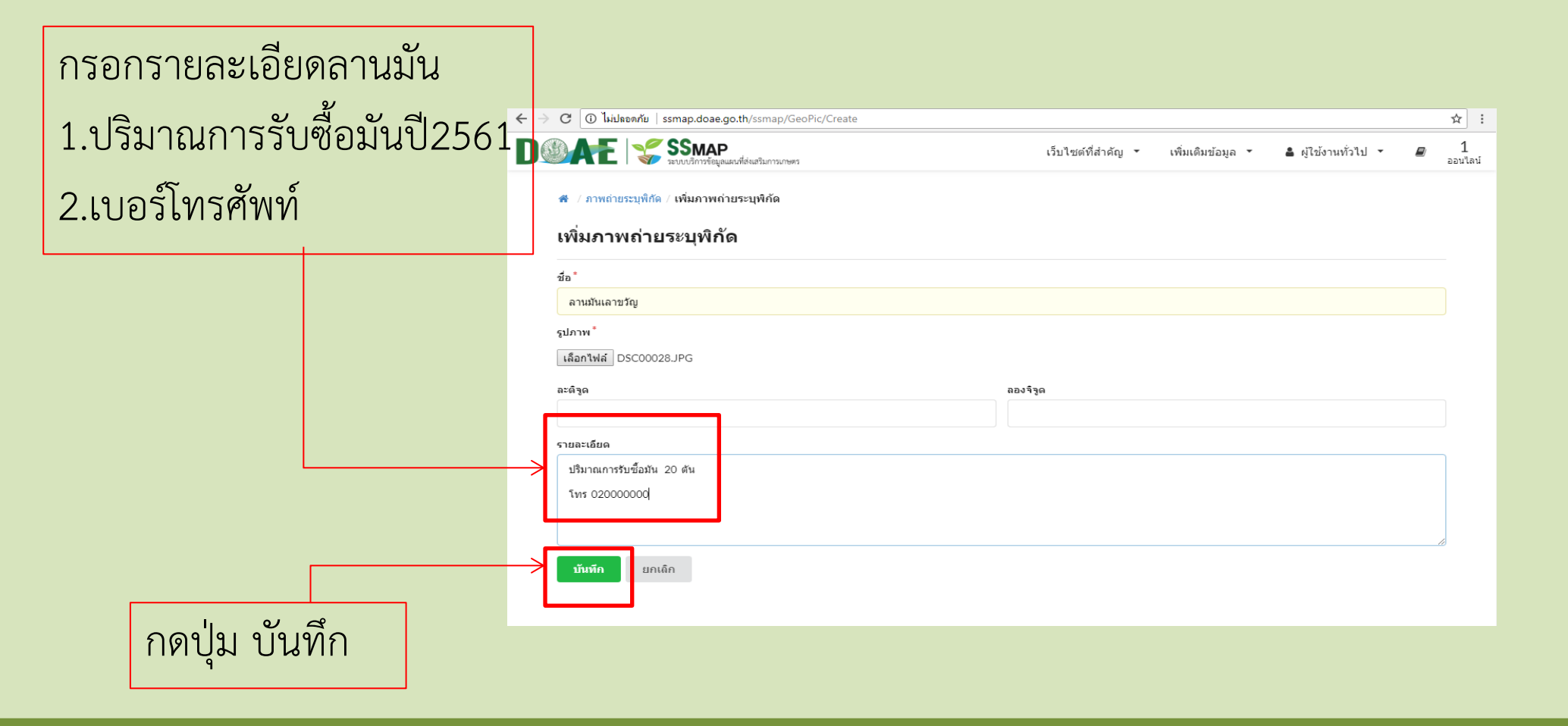

## จะแสดงหน้าภาพถ่ายระบุพิกัด

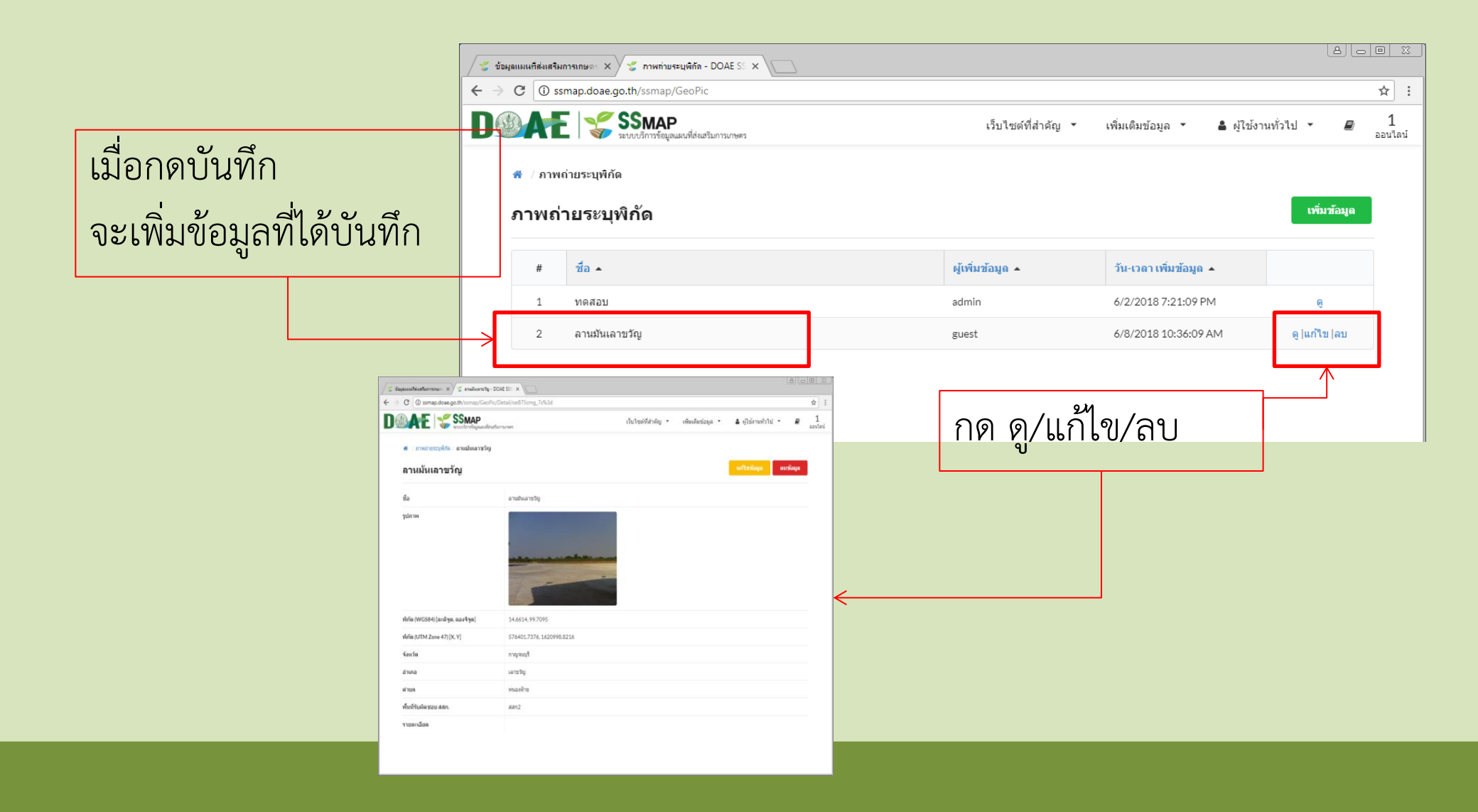

# แสดงหน้าแผนที่

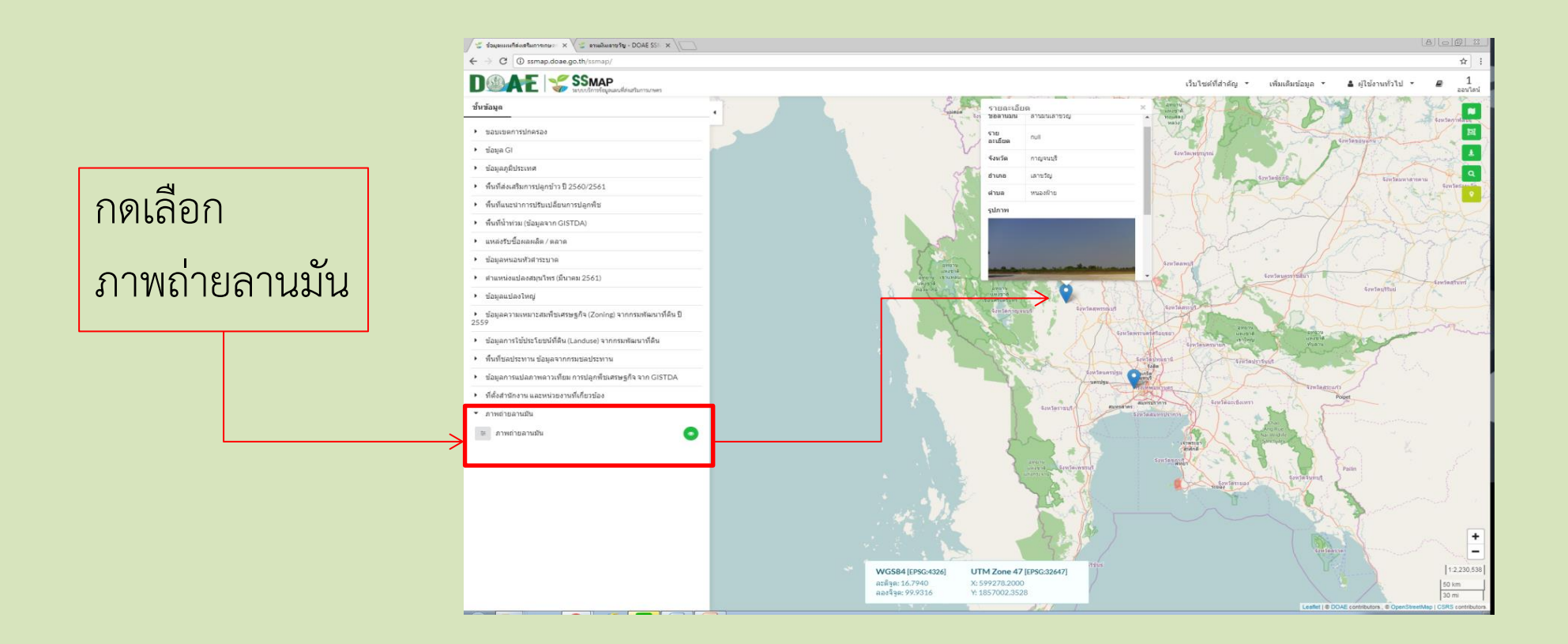

## ได้ข้อมูลภาพถ่ายแสดงบนหน้า ระบบ SSMAP